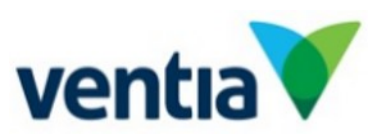

| Ste<br>p | Instruction                                                                                                    | Screen                                                                                                    |
|----------|----------------------------------------------------------------------------------------------------|----------------------------------------------------------------------------------------------------|
| 1.       | Open Google Chrome and go to<br><u>www.connect.broadspectrum.com</u><br>, enter your username and<br>password, then click 'Login'.<br><u>Note</u> : Google Chrome is the best<br>browser to use | <ul> <li>← → C △ ● idreg.broadspectrum.com/idp/SSO.saml2</li> <li>✓ Central</li> <li>✓ Authentication Required</li> <li>Please log in for this content.</li> <li>✓ Username</li> <li>✓ Password</li> <li>✓ Password</li> <li>✓ Login Lost password!</li> <li>Click here for Home Page.</li> <li>© Copyright Ventia (Australia) Pty Limited 2020   Terms of use   Privacy.Statement   Feedback   TransNet</li> </ul> |
| 2.       | If you are having issues logging in,<br>please clear your web browser<br>cache, shut down Chrome, and<br>re=open.                                                                               | Refer to instructions on how to clear cache.                                                                                                    |